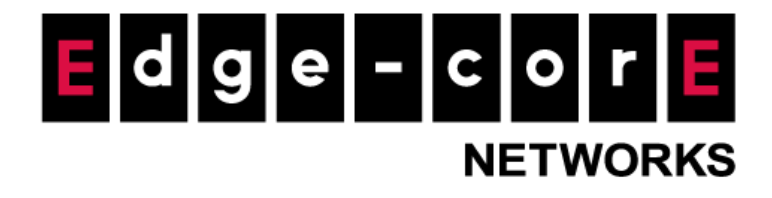

# How to set up a Mesh network with WiFi 6 AP

Release: 2022-04-01

Doc Rev. No: R1

**Copyright Notification** 

#### **Edgecore Networks Corporation**

© Copyright 2020 Edgecore Networks Corporation.

The information contained herein is subject to change without notice. This document is for informational purposes only and does not set forth any warranty, expressed or implied, concerning any equipment, equipment feature, or service offered by Edgecore Networks Corporation. Edgecore Networks Corporation shall not be liable for technical or editorial errors or omissions contained herein.

#### Table of Contents

| 1. | What i | s a Mesh network?                                    | 2  |
|----|--------|------------------------------------------------------|----|
| 2. | How to | o set up a Mesh network with stand-alone WiFi 6 AP?  | 3  |
|    | 2.1    | Configure the Mesh Portal Point                      | 3  |
|    | 2.2 Co | nfigure the Mesh Access Point                        | 5  |
| 3. | How to | o set up a Mesh network with WiFi 6 AP from ecCloud? | 8  |
|    | 3.1    | Register MPP & MAP to the ecCloud.                   | 8  |
|    | 3.2    | Configure the MPP                                    | 9  |
|    | 3.3    | Configure the MAP                                    | 10 |

## 1. What is a Mesh network?

- A wireless mesh network is a communications network made up of radio nodes organized in a mesh topology.
- Wireless mesh infrastructure is a network built of peer radio devices that do not have to be cabled to a wired port like traditional WLAN access points (AP) do. Mesh infrastructure carries data over large distances by splitting the space into a series of short hops.
- Mesh network establishes the multi wireless link between nodes, providing backup uplinks when one of the nodes was out of service. It enhances the stability of network service.

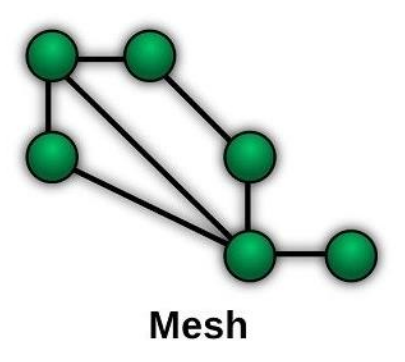

 In the Mesh network, WiFi 6 AP could be a Mesh Portal Point (MPP), Mesh Point (MP), or a Mesh Access Point (MAP).

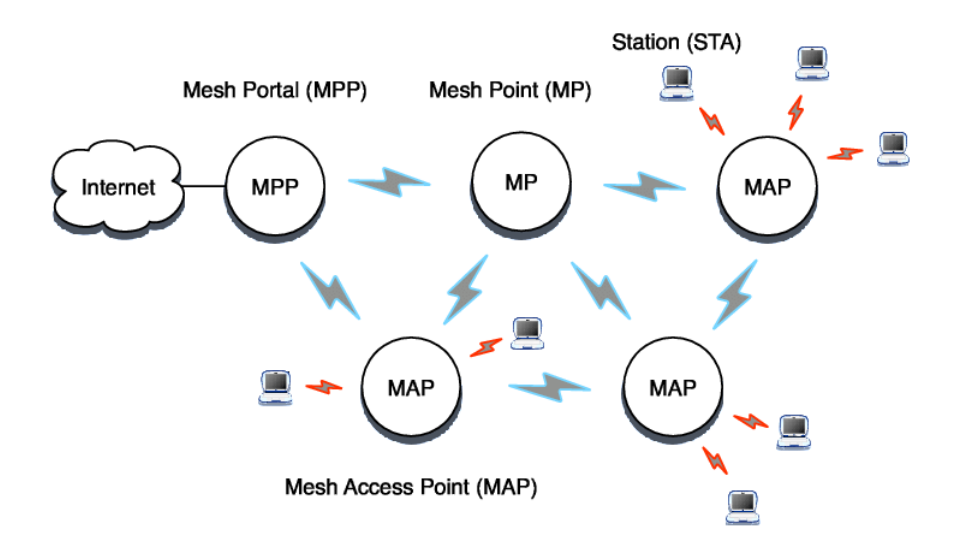

## 2. How to set up a Mesh network with stand-alone

## WiFi 6 AP?

The steps below show how to set up a Mesh network with two WiFi 6 APs with firmware 11.5.0-1175. One acts as a Mesh Portal Point (MPP), the other works as a Mesh Access Point (MAP).

### 2.1 Configure the Mesh Portal Point

- 1. Power on the EAP101, and plug the WAN uplink to a DHCP network. The default WAN setting is DHCP. The MPP should reach the network.
- 2. Configure the laptop ethernet to DHCP and connect to AP's LAN to access the IP at 192.168.2.1.

The default administrative account is **Username=admin, Password=admin**.

| N                          | IETWORK       |
|----------------------------|---------------|
| Access Po                  | int           |
|                            |               |
| asso optor your usorpamo   | nd password   |
| ease enter your username a | inu passworu. |
| sername                    | 4             |
| assword                    | 6             |
|                            |               |

3. Configure the AP with Stand-alone Mode and finish the setup wizard.

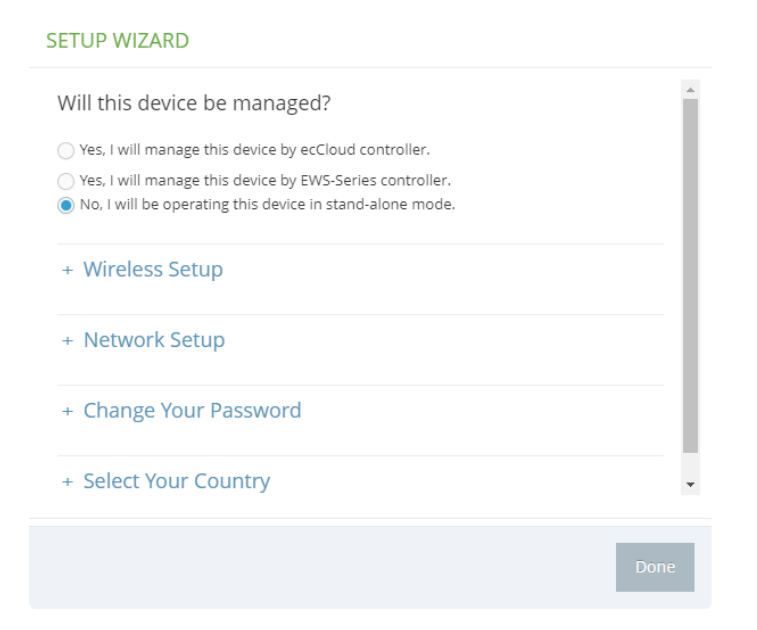

4. The AP can only enable Mesh with one interface, either 2.4GHz or 5GHz wireless interface. Please configure the Mesh wireless interface with a specific channel and then click Save and apply.

Please note: Mesh network is a low-mobility centralized form of wireless connection. Please don't set Channel=Auto.

| Wire   | ess  | Settin | igs(Ra  | oibe | 5 | GHZ)  |
|--------|------|--------|---------|------|---|-------|
| VVIICI | 1000 | Jeun   | 182(110 | iuio | - | UTIZ) |

| SICAL RADIO SETTINGS   |                         |   |
|------------------------|-------------------------|---|
| Status                 |                         |   |
| Mode                   | Access Point (Auto-WDS) | ~ |
| 802.11 Mode            | 802,11ax                | ~ |
| Channel Bandwidth      | 80MHz                   | ~ |
| Channel                | 36 (5.18 GHz)           |   |
| Beacon Interval        | 100                     |   |
| Ainimum signal allowed | 0                       |   |

5. Enable the Mesh point of the wireless internet. Configure the Mesh ID. Mesh security is not necessary needed but recommended, in this guide we will be using "No Security", and then apply the setting. If a security is selected, remember to set the same security on the Mesh Access Point as well.

| OPEN MESH SETTINGS |                    |   | OPEN MESH SETTINGS         |                                  |   |
|--------------------|--------------------|---|----------------------------|----------------------------------|---|
| Mesh Point         |                    |   | Mesh Point                 |                                  |   |
| Mesh Id            | openmesh           |   | Mesh Id                    | openmesh                         |   |
| Method             | No Security        | ~ | Method<br>Network Behavior | No Security<br>Route to Internet | ~ |
| Network Behavior   | Bridge to Internet | ~ | Network Name               | Default local network            | ~ |

About the network behavior, MPP supports Bridge to the Internet & Route to Internet. MAP must Bridge to the Internet.

6. Go to Dashboard to see the Mesh network associated stations.

| 🚯 DASHBOARD | GENERAL STAT                                      | JS NETWORK STAT                                                           | TUS WIRELESS STAT   | US TRAFFI   | C GRAPHS SERV     | /ICES |                                        |                                                                 |          |         |         |         |         |
|-------------|---------------------------------------------------|---------------------------------------------------------------------------|---------------------|-------------|-------------------|-------|----------------------------------------|-----------------------------------------------------------------|----------|---------|---------|---------|---------|
| NETWORK     |                                                   |                                                                           |                     |             |                   |       |                                        |                                                                 |          |         |         |         |         |
| WIRELESS    | WIRELESS RA                                       | ADIO #0 (5 GHZ)                                                           |                     |             |                   |       |                                        |                                                                 |          |         |         |         |         |
| OG SYSTEM   | RADIO STATUS<br>OP MODE<br>CHANNEL<br>SSID #1 🏯 0 |                                                                           |                     |             |                   |       | IEEE MODE<br>TX POWER<br>TOTAL CLIENTS | <ul> <li>802.11 ax/a</li> <li>21 dBm (TW)</li> <li>1</li> </ul> |          |         |         |         |         |
|             | NAME<br>SECURITY<br>BSSID<br>ASSOCIATED           | openmesh     No Security     34:EF:B6:AF:4A:1  CLIENTS     O  MAC ADDRESS | IA<br>IP ADDRESS SI | IGNAL       | CONNECTED TIME    | 10    | DLE TIME                               | CLIENT                                                          | CLIENT   | TX      | RX      | ТХ      | RX      |
|             |                                                   |                                                                           |                     |             | contraction final |       |                                        | TX RATE                                                         | RX RATE  |         |         | PACKETS | PACKETS |
|             | N/A                                               | F8:8E:A1:4E:22:43                                                         | N/A -57             | 7 (-57) dBm | 36 min 22 sec     | 0 r   | min 0 sec                              | 626 Mbps                                                        | 432 Mbps | 11.8 MB | 74.2 MB | 39407   | 125872  |

## 2.2 Configure the Mesh Access Point

1 Configure the laptop ethernet to DHCP and connect to AP's LAN to access the IP at 192.168.2.1.

The default administrative account is **Username=admin, Password=admin**.

|                                                   | NETWORK         |
|---------------------------------------------------|-----------------|
| Access P                                          | oint            |
|                                                   |                 |
|                                                   |                 |
|                                                   |                 |
| ease ente <mark>r</mark> your username            | and password.   |
| ease ente <mark>r your usernam</mark><br>Isername | e and password. |
| ease enter your username<br>Jsername<br>'assword  | e and password. |

2 Configure the AP with Stand-alone Mode and finish the setup wizard.

| SETUP WIZARD                                                                                                    |          |
|----------------------------------------------------------------------------------------------------|----------|
| Will this device be managed?                                                                                                    | <b>^</b> |
| Yes, I will manage this device by ecCloud controller.                                                                                          |          |
| <ul> <li>Yes, I will manage this device by EWS-Series controller.</li> <li>No, I will be operating this device in stand-alone mode.</li> </ul> |          |
| + Wireless Setup                                                                                                    |          |
| + Network Setup                                                                                                    |          |
| + Change Your Password                                                                                                    |          |
| + Select Your Country                                                                                                    | •        |
|                                                                                                    | Done     |

**3** The EAP101 can enable Mesh with one interface, either 2.4GHz or 5GHz wireless interface. Configure the Mesh wireless interface with a specific channel.

Please note: Mesh network is a low-mobility centralized form of wireless connection. Please don't set Channel=Auto.

| SICAL RADIO SETTINGS  |                         |   |
|-----------------------|-------------------------|---|
| Status                |                         |   |
| Mode                  | Access Point (Auto-WDS) | ~ |
| 802.11 Mode           | 802.11ax                | ~ |
| Channel Bandwidth     | 80MHz                   | ~ |
| Channel               | 36 (5.18 GHz)           |   |
| Beacon Interval       | 100                     |   |
| inimum signal allowed | 0                       |   |

Enable the Mesh point of the wireless internet. Configure the Mesh ID.
 Mesh security is not necessary needed but recommended, in this guide we will be using "No

Security", and then apply the setting. If the Mesh Portal Point has security, please remember to set the same security.

| OPEN MESH SETTINGS |                    |   |
|--------------------|--------------------|---|
| Mesh Point         |                    |   |
| Mesh Id            | openmesh           |   |
| Method             | No Security        | ~ |
| Network Behavior   | Bridge to Internet | ~ |

About the network behavior, MAP must Bridge to the Internet.

5 Go to Dashboard -> Wireless Status to see the Mesh network associated stations.

| 🚯 DASHBOARD      | GENERAL STATUS NETWORK STATUS WIRELESS STATUS                                                    | TRAFFIC GRAPHS SERVICES |                                                                                                    |
|------------------|--------------------------------------------------------------------------------------------------|-------------------------|----------------------------------------------------------------------------------------------------|
| NETWORK WIRELESS | WIRELESS RADIO #0 (5 GHZ)                                                                        |                         |                                                                                                    |
| Ø₀ SYSTEM        | RADIO STATUS <ul></ul>                                                                           |                         | IEEE MODE         # 802.11 ax/a           TX POWER         > 21 dBm (TW)           TOTAL CLIENTS         1 |
|                  | NAME + openmesh<br>SECURITY + No Security<br>BSSID + 34/EF/86/AF/4A/1A<br>ASSOCIATED CLIENTS + C |                         |                                                                                                    |
|                  | NAME MAC ADDRESS IP ADDRESS SIGNAL                                                               | CONNECTED TIME          | IDLE TIME CLIENT CLIENT TX RX TX RX<br>TX RATE RX RATE PACKETS PACKETS                                     |
|                  | N/A F8:8E:A1:4E:22:43 N/A -57 (-57) dB                                                           | n 36 min 22 sec         | 0 min 0 sec 626 Mbps 432 Mbps 11.8 MB 74.2 MB 39407 125872                                                 |

## 3. How to set up a Mesh network with WiFi 6 AP

## from ecCloud?

By default, the WiFi 6 AP v11.5.0 Management Settings is to connect to ecCloud. Below shows how to configure the MPP & MAP from the ecCloud device level settings.

#### SETUP WIZARD

Will this device be managed?

- Yes, I will manage this device by ecCloud controller.
- Yes, I will manage this device by EWS-Series controller.
- No, I will be operating this device in stand-alone mode.

### 3.1 Register MPP & MAP to the ecCloud.

1. Connect two WiFi 6 APs to the Internet with uplink port (ETH0).

#### **INTERNET INFO**

| INTERNET STATUS | ▶ | Internet connection is up! |
|-----------------|---|----------------------------|
| INTERNET SOURCE | ۲ | 📥 ETHO                     |
| IP ADDRESS      | ۲ | 10.28.192.69 🔁             |
| MODE            | ۲ | DHCP-assigned              |
| NETMASK         | ۲ | 255.255.224.0              |
| GATEWAY         | ۲ | 10.28.192.1                |
| DNS             | ▶ | 10.2.244.1 , 10.2.244.2    |

2. Register WiFi 6 APs to the ecCloud account without inheriting site-level settings, and rename the AP.

| < SITE MENU                          | De sistemente de vises                                                                                                    |
|--------------------------------------|----------------------------------------------------------------------------------------------------|
| OpenMesh 🔻                           | Register new devices                                                                                                    |
| Dashboard                            | A new device can be added to a site by inputting (or scanning) the serial number and MAC address of the device. Learn more 🛛<br>You can find the serial number and MAC address on the product box or on the back of the product itself. |
| <ul> <li>Devices</li> </ul>          | Add the following devices to the following site OpenMesh                                                                                                    |
| 🔦 Configuration 🗸 🗸                  | Inherit site-level settings                                                                                                    |
| Activity                             | Enable this if you want to manage the devices in this site like a single unit with a common configuration. Learn more $oxtimes$                                                                                                    |
| <ul> <li>Wireless Clients</li> </ul> | Enable barcode scanning mode 🛛 🔞                                                                                                    |
| Manage                               | Serial Number MAC Address 0                                                                                                    |
| Maps                                 |                                                                                                    |

| < SITE MENU                                         |   | Managa         | ovicos    |                      |      |      |                        |
|-----------------------------------------------------|---|----------------|-----------|----------------------|------|------|------------------------|
| OpenMesh                                            | • | Manage devices |           |                      |      |      |                        |
| Dashboard                                           |   |                | C REFRESH | $\mp$ filter $	imes$ | CUST |      | tΤ                     |
| Devices                                             |   |                | 0         | ٩                    | ¢    | NAME | PRODUCT                |
| <ul> <li>Configuration</li> <li>Activity</li> </ul> | ř |                | 0         | $\otimes$            | ×    | MAP  | EAP102<br>EC2120006752 |
| <ul> <li>Wireless Clients</li> </ul>                |   |                | 0         | $\oslash$            | ×    | MPP  | EAP101<br>EC2038000742 |

### 3.2 Configure the MPP

PHYSICAL RADIO SETTINGS

 The AP can only enable Mesh with one interface, either 2.4GHz or 5GHz wireless interface. Please configure the Mesh wireless interface with a specific channel and then click Save and apply.

Please note: Mesh network is a low-mobility centralized form of wireless connection. Please don't set Channel=Auto.

| 802.11 Mode       | 802.11ax          | ~ |
|-------------------|-------------------|---|
| Channel Bandwidth | 80MHz             | ~ |
| Channel           | 149 (5.745 GHz)   |   |
|                   | EDIT CHANNEL LIST |   |
| Idle Timeout      | 300               |   |
| Beacon Interval   | 100               | 0 |
| Tx Power          |                   |   |
|                   | 21 dBm (125 mW) 🗸 |   |

 Enable the Mesh point of the wireless internet. Configure the Mesh ID. Mesh security is not necessary needed but recommended, in this guide we will be using "No Security", and then apply the setting. If a security is selected, remember to set the same security on the Mesh Access Point as well.

| MESH SETTINGS    |                    |   | MESH SETTINGS    | MESH SETTINGS     |   |  |
|------------------|--------------------|---|------------------|-------------------|---|--|
| Open Mesh        | • 0                |   | Open Mesh        |                   |   |  |
| Mesh Id          | openmesh           |   | Mesh Id          | openmesh          |   |  |
| Mesh Method      | Open               | ~ | Mesh Method      | Open              | ~ |  |
| Network Behavior | Bridge to Internet | ~ | Network Behavior | Route to Internet | ~ |  |
| Mesh Radio       | 5GHz               | ~ | Mesh Radio       | 5GHz              | ~ |  |

About the network behavior, MPP supports Bridge to the Internet & Route to Internet. MAP must Bridge to the Internet.

### 3.3 Configure the MAP

 The AP can only enable Mesh with one interface, either 2.4GHz or 5GHz wireless interface. Please configure the Mesh wireless interface with a specific channel and then click Save and apply.

Please note: Mesh network is a low-mobility centralized form of wireless connection. Please don't set Channel=Auto.

| 802.11 Mode       | 802.11ax                             | ~ |
|-------------------|--------------------------------------|---|
| Channel Bandwidth | 80MHz                                | ~ |
| Channel           | 149 (5.745 GHz)<br>EDIT CHANNEL LIST | ] |
| Idle Timeout      | 300                                  |   |
| Beacon Interval   | 100                                  |   |
| Tx Power          |                                      |   |
|                   | 21 dBm (125 mW) 💉                    |   |

#### PHYSICAL RADIO SETTINGS

 Enable the Mesh point of the wireless internet. Configure the Mesh ID. Mesh security is not necessary needed but recommended, in this guide we will be using "No Security", and then apply the setting. If the Mesh Portal Point has security, please remember to set the same security.

| MESH SETTINGS    |                    |   |
|------------------|--------------------|---|
| Open Mesh        |                    |   |
| Mesh Id          | openmesh           |   |
| Mesh Method      | Open               | ~ |
| Network Behavior | Bridge to Internet | ~ |
| Mesh Radio       | 5GHz               | ~ |

About the network behavior, MPP supports Bridge to the Internet & Route to Internet. MAP must Bridge to the Internet.

3. Confirm both MPP & MAP configuration are synchronized with the ecCloud.

| ACTIONS | C REFRESH | $\mp$ filter $	imes$ |   | AIZE C EXPORT |                        |
|---------|-----------|----------------------|---|---------------|------------------------|
|         | 0         | ٩                    | ¢ | NAME          | PRODUCT                |
|         | 0         | $\otimes$            | × | МАР           | EAP102<br>EC2120006752 |
|         | 0         | $\otimes$            | × | MPP           | EAP101<br>EC2038000742 |

- 4. Remove MAP WAN ethernet connection from the Internet.
- 5. Manually reboot MAP from the local site.

Manage devices

After MPP rebooted and establish the Open Mesh connection with the MPP, users successfully extend their Mesh network.

Please contact Edgecore's Technical Support Team at <u>ecwifi@edge-core.com</u> for additional inquiries